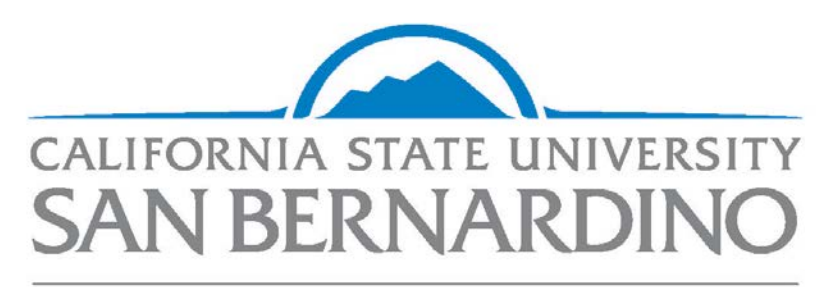

Office of Graduate Studies

## **ELECTRONIC DECISION FORM MANUAL**

## **Graduate Coordinator**

### WORKFLOW DIAGRAM

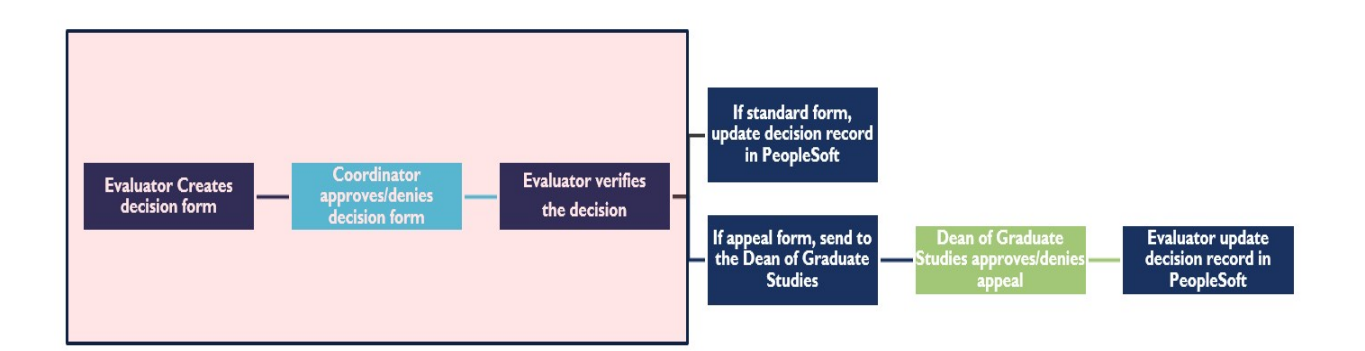

### **Sample Email Notification**

From: <u>DoNotReply@csusb.edu</u> <<u>DoNotReply@csusb.edu</u>> Sent: (Date) To: (Grad Coordinator)

**Subject:** The Decision Form for (STUDENT NAME [ID No.]) is Available for Your Review

Instructions to review this Decision Form are as follows:

1. Log-in through the Horizon VDI System. Go to <a href="https://horizon.csusb.edu/portal/webclient/index.html#/">https://horizon.csusb.edu/portal/webclient/index.html#/</a>

- 2. Log-in with your Coyote ID number and Password
- 3. Select "Graduate Advising"
- 4. Enter your Coyote password
- 5. Select the Workflow tab to review the Decision Form

6. On the side menu bar, select Graduate Program Coordinator Review

7. To view a student's transcripts and other supporting documents, select the Decision Form in your Inbox, then select "Cross-References" in the top menu

8. Enter your decision and acceptance information (including Categories of Admissions) in the Program Coordinator section of the form; an Appeal Statement will be required for students considered on Appeal

9. Select the Sign and Date button in the Program Coordinator Signature section, which will generate the date and your electronic signature; (If you are redirected to the Home tab, select the Workflow tab and continue.)

10. Select the Submit button at the bottom of the page to save the information entered on the Decision Form, **then select "Sent to Grad Admissions Evaluator" on the Workflow tab at the top of the page**. You must do this last step, otherwise the Decision Form will remain in your queue.

Thank you very much for your participation in this paperless program! Please feel free to contact the Office of Graduate Studies if you have any questions or concerns regarding this matter.

### **Horizon Access**

In order to access the Electronic Decision Form system, all parties must log in through the Horizon HTML system.

**Step 1:** Go to <u>https://horizon.csusb.edu/portal/webclient/index.html#/</u>

Step 2: Log-in with your Coyote ID number and Password

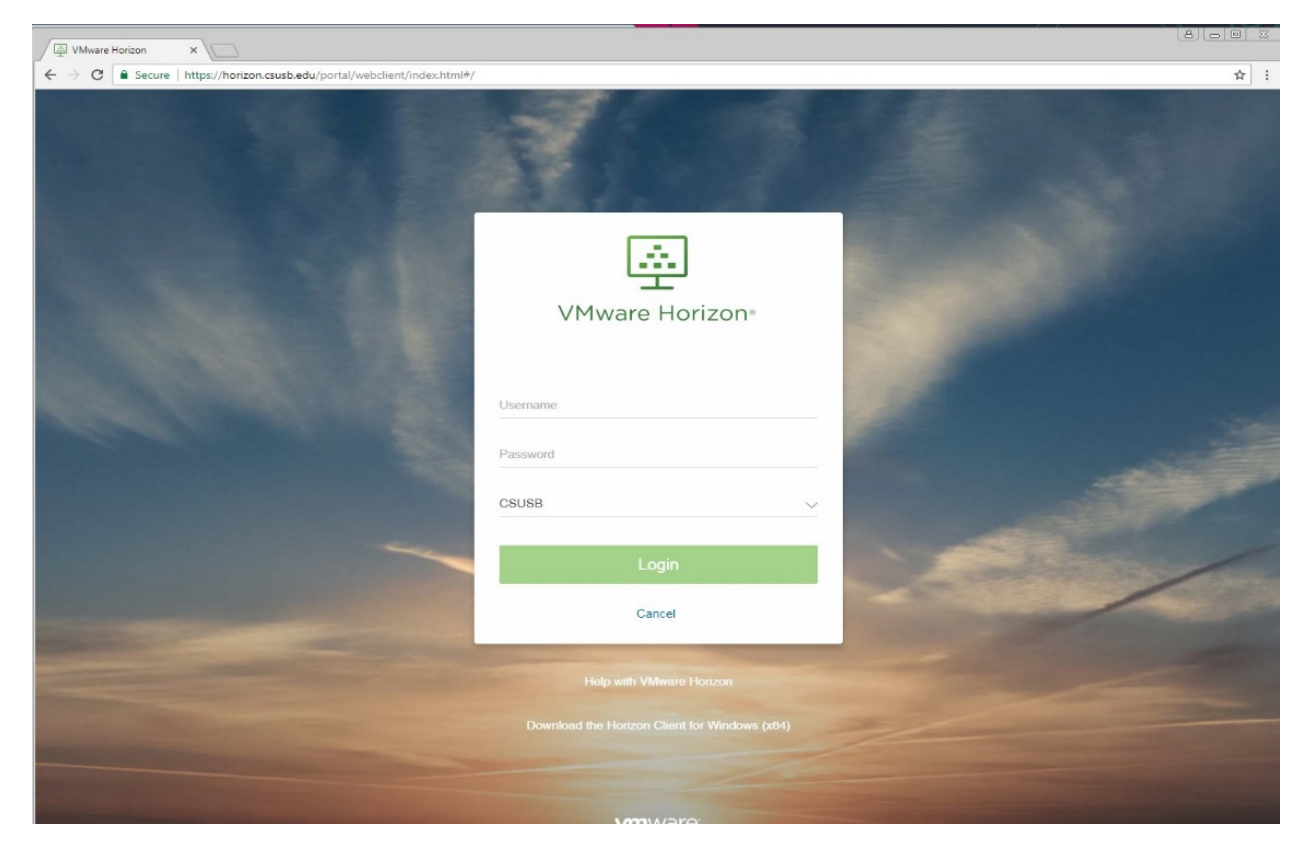

### Step 3: Select Graduate Advising

| VMware Horizon | ×                         |                         |                         |                      |                          |  |         |   |       |
|----------------|---------------------------|-------------------------|-------------------------|----------------------|--------------------------|--|---------|---|-------|
| ← → C 🗎 Secure | https://horizon.csusb.e   | du/portal/webclient/in  | idex.html#/launchitems  |                      |                          |  |         |   | 9 🏠 i |
|                | M Horizon                 |                         | Q                       | Search               |                          |  | II \$ 0 | • |       |
|                | celyc *                   | Conference<br>Room Pool | Graduate<br>Advising V: | ITS Training<br>Pool | Workstation<br>Float VDL |  |         |   |       |
|                | IBM SPSS<br>Statistics 22 |                         |                         |                      |                          |  |         |   |       |
|                |                           |                         |                         |                      |                          |  |         |   |       |
|                |                           |                         |                         |                      |                          |  |         |   |       |
|                |                           |                         |                         |                      |                          |  |         |   |       |
|                |                           |                         |                         |                      |                          |  |         |   |       |

### **Step 4:** Log-in with your Coyote ID number and Password

| VMware Horizon        | x                                                              |      |
|-----------------------|----------------------------------------------------------------|------|
|                       | https://horizon.csusb.edu/portal/webclient/index.html#/desktop | ₹☆ : |
| Recycle Bin           |                                                                |      |
| Adobe Acrobat         |                                                                |      |
| Adobe<br>FormsCentral | <b>OnBase</b> <sup>15</sup>                                    |      |
|                       | CSUSB                                                          |      |
| RED FOLLER            | Login Cancel                                                   |      |
| Unity Client          |                                                                |      |
|                       |                                                                |      |
|                       |                                                                |      |
|                       |                                                                |      |
|                       |                                                                |      |

# **Navigating OnBase**

Step 1: Select Workflow on the Home tab to review Decision Forms

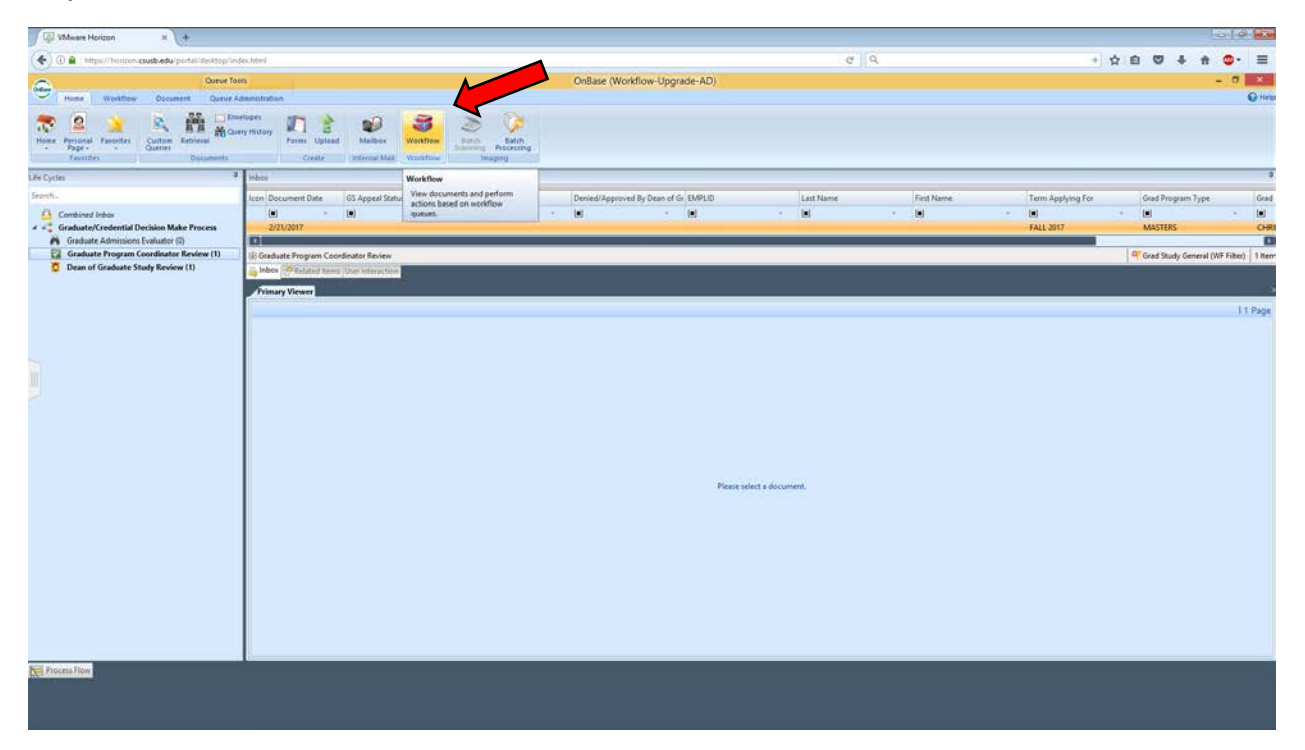

Step 2: Select Graduate Program Coordinator Review from the left side list to access your forms

| Where Horizon × +                                                                                                    |                                                                                                    |                                                                                              |                              |                                                                                                    |
|----------------------------------------------------------------------------------------------------|----------------------------------------------------------------------------------------------------|----------------------------------------------------------------------------------------------|------------------------------|----------------------------------------------------------------------------------------------------|
| 🗲 🛈 🔒   https://honzon-csusb.edu/portal/desktop/ind                                                                                                    | lex.html                                                                                                    |                                                                                              | e 9                          | + 公白 🔍 🖡 🝵 = 🗏                                                                                                    |
| Course Tac<br>Numer Workflow Occurrent To Denie Al<br>Workflow Occurrent To Denie Al<br>Denie Al<br>Denie Al<br>Denie Al<br>Denie Al<br>Denie Al<br>Denie Al<br>Denie Al<br>Denie Al<br>Denie Al<br>Denie Al         | Securitation<br>Securitation<br>Attension<br>Attension<br>Atten | OnBase (Workflow-Upgrade-AD)                                                                 |                              | - a Xa<br>One                                                                                                    |
| Life Cycles 7                                                                                                    | inbox                                                                                                    |                                                                                              |                              | 3                                                                                                    |
| Search.<br>Combined Inbox<br>Conducte/Credential Decision Make Process<br>Graduate Adminism Futuater (0)<br>Graduate Adminism Futuater (0)<br>Dean of Graduate Study Review (1)<br>Dean of Graduate Study Review (1) | Item Document Date 05 Appeal Status Accept Denial Appeal                                                                                                    | Device/Approved By Dean of Gr EXAPID L                                                       | nt Name Fran Name<br>d • (a) | Term Applying For Goad Program Type Goad<br>ed Poly Program Type Goad<br>FALL 2017 MASTERS CHR0<br>Program Study General (WF Filter) 1 Herr |
|                                                                                                    | Z2/2017:30       Graduate/Credential Decision Form       Student Information       Degree     First Name       Degree     Degree Status       End     First Mane       End     First Mane       End     First Mane       End     First Mane       End     First Mane       End     First Mane       End     First Mane       End     First Mane       End     First Mane       End     First Mane       End     First Mane       End     First Mane       End     First Mane       End     First Mane       Example     Card Program Type       First Sciences     Endmand, justicle       Card Coordinator Name     Endmand, justicle       Degr. Adenia Assistant Email     Cambridge       Cambridge     Endmand                                                                                                    | Modelle Instal Email<br>G<br>G<br>G<br>Grad Coordinator Email<br>Last 90 GPA (El applicable) |                              | 11 Page                                                                                                    |
| Final Process Flow                                                                                                    |                                                                                                    |                                                                                              |                              |                                                                                                    |

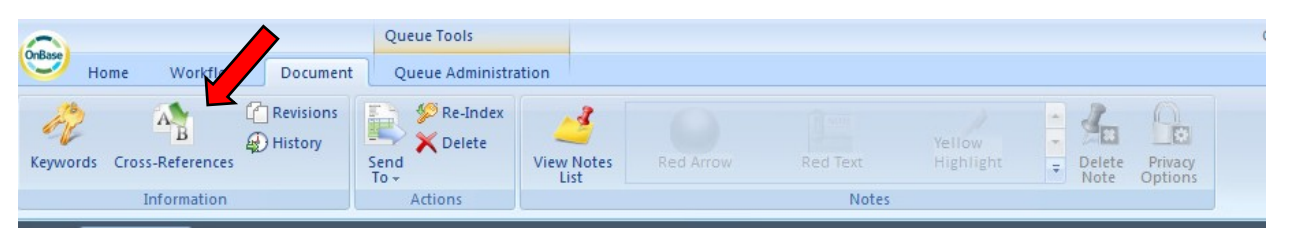

Step 3: Select Cross-References on Document tab to view a student's supporting documents

Step 4: To view a document, double click on the document in the Cross-Reference list on the right

| Image: Second and the second and the second and t               | 2 e V 4                         | - 0 ×                         |
|----------------------------------------------------------------------------------------------------|---------------------------------|-------------------------------|
| Image: Second Second               |                                 | - 0 ×                         |
| OnBase (Workflow-Upgrade-AD)                                                                                                    |                                 | - O K                         |
|                                                                                                    |                                 |                               |
| Care the Layout<br>Care the Layout<br>Care the Layout<br>Care the Layout<br>Care the Layout<br>Care the Layout<br>Care the Layout<br>Layout<br>Layout<br>Layout<br>Layout<br>Layout<br>Layout<br>Layout<br>Layout                                                                                                    |                                 |                               |
| Life Cycles a Index                                                                                                    | 8                               |                               |
| Sauch Icon Dacument Date 65 Append Satus Accept/Denial/Append Denies/Approved by Denin G (BAPLD) Lett Name First Name Tram Applying Occurrent Trans Composition of the Company of the Company of the C | e<br>redential Decision Fo      | orm (Unity Form)              |
| Construct Contemporation Read Process     202/2007     APPEAL     Construct Contemporation Functional Control Contemporation     Construct Contemporation Function     Construct Contemporation     Construct Contemporation     Contemporation     Contemporat   |                                 |                               |
| Construction     Construction     C   | ollege Transcript fro           | Document Da<br>m<br>1/29/2015 |
| Frinuty Vewer                                                                                                    | olleg <u>a</u> t fro            | m<br>1/14/2014                |
| Graduate/Credential Decision Form                                                                                                    | ollege 1 ipt fro                | m<br>10/15/2013               |
| Student Information First Name Middle Initial Email 10/72                                                                                                    | oliege <del>Hansc</del> hpt fro | m<br>10/7/2013                |
| Der.LD       LDL Knitte       TVS Name       Note minita       Ontal         Do       II       M       Note minita       Ontal         Degree       Degree Status       Degree Availed IV Estimation         DS       V       Availed IV       Estable         Term Applying For       Card Program Type       V         FALL 2017       V       Available       V         FALL 2017       V       Available       V         Edites       Card Program       Escheres Additiones Trantion       V         Edites       Card Program       Escheres Additiones Trantion       V         Grad Coordinator Name       Grad Coordinator Email       V       V                                                                                                    |                                 |                               |
|                                                                                                    | Close                           |                               |

**Step 5:** If a student is recommended on **Appeal**, you will be required to enter an **Appeal Statement**; a text box will appear for your statement when you select **Accept** 

| Cumulative GPA 2.860000  APPEAL  Statement of Purpose sent directly to department                       | Last 90 GPA (if applicable)<br>2.800000 | Add Comments In Coordinator Section |
|----------------------------------------------------------------------------------------------------|-----------------------------------------|-------------------------------------|
| Program Coordinator Accept / Denial / Appeal                                                            |                                         |                                     |
| APPEAL Student requested to change program from PS This student is applying for MASTERS Accept / Denial | sy to MBA                               |                                     |

**Step 6:** Select the appropriate box for Categories of Admissions; if a student will be admitted as **Conditional Classified**, enter the conditions that are to be met

| VMware Horizon # +                                                             |                                                                                                    |                                      |                      |                   |                    | 00                 |
|--------------------------------------------------------------------------------|----------------------------------------------------------------------------------------------------|--------------------------------------|----------------------|-------------------|--------------------|--------------------|
| 🔦 🛈 🔒 https://bonzon.cpusb.edu/portal/dexitop/ind                              | ex.html                                                                                                    |                                      | C 9.                 | + \$              |                    |                    |
| Gurue Too<br>Hame Workflow Document Queue Ap                                   | n<br>mentrabon                                                                                                    | OnBase (Workflow-Upgrade-AD)         |                      |                   |                    | - 0 X              |
| Change<br>Laynuf<br>Laynuf                                                     | Create Connection<br>Creater States Connection<br>Advanced France Connection<br>Advanced France France Connection<br>Advanced France France Fra |                                      |                      |                   |                    |                    |
| Life Cycles #                                                                  | inper                                                                                                    |                                      |                      |                   |                    | 8                  |
| Search.                                                                        | Icon Document Date GS Appeal Status Accept/Denial/Appeal                                                                                                    | Denied/Approved By Dean of Gr EMPLID | Last Name First Name | Term Applying For | Grad Program Type  | Grad               |
| Combined Inbor                                                                 |                                                                                                    |                                      | · • • •              |                   | -                  |                    |
| Graduate/Credential Decision Make Process<br>Graduate Admissions Evaluator (2) | 222/2017                                                                                                    |                                      |                      | FALL 2017         | MASTERS            | CHR                |
| Graduate Program Coordinator Review (1)                                        | 18 Graduate Program Coordinator Review                                                                                                    |                                      |                      |                   | Grad Study General | (WF Filter) 1 Item |
| Dean of Graduate Study Review (1)                                              | hobes Related Renes User Interaction                                                                                                    |                                      |                      |                   |                    |                    |
|                                                                                | Primary Viewer                                                                                                    |                                      |                      | <u> </u>          |                    | 5                  |
|                                                                                | 2/21/2017: 1                                                                                                    |                                      |                      |                   |                    | 11 Page            |
|                                                                                | Cumulative GPA                                                                                                    | Last 90 GPA (if applicable)          |                      |                   |                    | -                  |
|                                                                                | 3.600000                                                                                                    |                                      |                      |                   |                    |                    |
|                                                                                |                                                                                                    |                                      |                      |                   |                    |                    |
|                                                                                |                                                                                                    |                                      |                      |                   |                    |                    |
|                                                                                | Program Coordinator Accept / Denial / Appeal                                                                                                    |                                      |                      |                   |                    |                    |
|                                                                                |                                                                                                    |                                      |                      |                   |                    |                    |
|                                                                                | Accept/Denial                                                                                                    |                                      |                      |                   |                    |                    |
|                                                                                | ACCENT.                                                                                                    |                                      |                      |                   |                    |                    |
|                                                                                | ACCEPT                                                                                                    |                                      |                      |                   |                    |                    |
|                                                                                | DENIED                                                                                                    |                                      |                      |                   |                    | _                  |
|                                                                                | STUDENT DECLINED                                                                                                    |                                      |                      |                   |                    | _                  |
|                                                                                | El CASSPIED<br>Fordant has met all linearatite and departmental environments as outlined                                                                                                    | in the oursest citation              |                      |                   |                    |                    |
|                                                                                |                                                                                                    | a the current cacang.                |                      |                   |                    |                    |
|                                                                                | Ender must complete various University and descrimatid minimumstry for                                                                                                    | a description status                 |                      |                   |                    |                    |
|                                                                                | The following conditions must be met to obtain full classified status.                                                                                                    | Calification and an                  |                      |                   |                    |                    |
|                                                                                |                                                                                                    |                                      |                      |                   | 1                  |                    |
|                                                                                |                                                                                                    |                                      | -                    |                   | ~                  |                    |
|                                                                                | 201 NO. 10 19 19 19                                                                                                    |                                      |                      |                   |                    | ~                  |
|                                                                                | Broaros Coordinator Sinestera                                                                                                    |                                      |                      | _                 |                    |                    |
| Process How                                                                    |                                                                                                    |                                      |                      |                   |                    |                    |
|                                                                                |                                                                                                    |                                      |                      |                   |                    |                    |
|                                                                                |                                                                                                    |                                      |                      |                   |                    |                    |

**Step 7:** Select **Sign and Date** at the bottom of the page, which will generate your electronic Coyote Identification signature, then select the **Submit** button

| Whene Herizon + +                                                                                                    |                                                                                                    |                                                           |                          |                                                                      | 5 9 <b>x</b>                                                          |
|----------------------------------------------------------------------------------------------------|----------------------------------------------------------------------------------------------------|-----------------------------------------------------------|--------------------------|----------------------------------------------------------------------|-----------------------------------------------------------------------|
| ( Da bitps://homes.coub.edu/pertal/deditep/ind                                                                                                    | ki.html                                                                                                    |                                                           | 0 9                      | + 会 自 7                                                              | ↓ ☆ ●・ =                                                              |
| Harse Workflow Document Guese A                                                                                                    | ok Onf                                                                                                    | Base (Workflow-Upgrade-AD)                                |                          |                                                                      | - 0 ×                                                                 |
| Change<br>Layout -<br>Lessal                                                                                                    | Orienter<br>Autor Lease Orienterung<br>Autor Lease<br>Autor Lease<br>Autor Lea |                                                           |                          |                                                                      |                                                                       |
| Life Cycles 🔍                                                                                                    | inbox .                                                                                                    |                                                           |                          |                                                                      |                                                                       |
| forent.     Graduate/Credential Decision Make Process     Graduate/Credential Decision Make Process     Graduate Admissions Evaluater (0)     Graduate Admissions Evaluater Review (1)     Graduate Program Coordinater Review (1) | Non Document Date 33 Agreed Status Accept/Seniol/Appent Devi<br>10 - 0 - 0 - 0 - 0<br>2010017<br>2010017<br>2010000<br>2010000<br>2010000000000<br>2010000000000                                                                                                    | ind/Approved By Dean of Gr ENPELO Lest<br>• [ed] • [ed]   | Kense Fast Name<br>• (e) | Term Applying For Creater<br>In Creater<br>FALL 2017 MAR<br>PT Grave | d Program Type Goad<br>STERS CHR<br>d Study General (WF Filter) 3 Ner |
|                                                                                                    |                                                                                                    | current catalog,<br>utfied status.<br>Date<br>[02:21/2017 |                          |                                                                      | 11 Page                                                               |
| Process Flow                                                                                                    |                                                                                                    |                                                           |                          |                                                                      |                                                                       |

**IMPORTANT LAST STEP:** "Submitting" the form only *saves* the information you have entered.

**Step 8:** You must select **Send to Grad Admissions Evaluator** to actually return the signed form to the Evaluator, otherwise the form will remain in your queue.

|                                                                                                    | √ 🕼 Where Horizon 🛛 🛪 🔶 +                                                     |                                                                                                    |                                                    |             |                             |                                       |
|----------------------------------------------------------------------------------------------------|-------------------------------------------------------------------------------|----------------------------------------------------------------------------------------------------|----------------------------------------------------|-------------|-----------------------------|---------------------------------------|
| Oracle State   Dear State   Oracle State   Dear State   Oracle State   Dear State   Dear State    Dear State   Dear Sta                                                                                                    | 🔦 🛈 🔒 ) https://honcon.cpusb.edu/portal/desktop/ind                           | echtml                                                                                                    |                                                    | e 9         | +                           | ☆ 白 ♥ ↓ ★ @· Ξ                        |
| Circle   Internet   Internet   Interne                                                                                                    | Curve Too                                                                     | n                                                                                                    | OnBase (Workflow-Upgrade-AD)                       |             |                             | - 0 X                                 |
| Circle Circle Circl            | Change Secondary Viewer<br>Laynof Laynuf Viewer                               | Crement<br>Determine<br>Autor. Joint Communities<br>Autor. Joint Communities<br>Advances Communities<br>Advances Communities<br>Advances Communities<br>Advances Communities<br>Advances Communities<br>Advances Communities<br>Advances Communities<br>Advances Communities<br>Advances Communities<br>Advances Communities<br>Communities<br>Advances Communities<br>Communities<br>Advances Communities<br>Communities<br>Communitie |                                                    |             |                             |                                       |
| Struct. See Decourse Daily   Calabater Program Contributer Network   Calabater Program Contributer Network   Calabat                                                                                                    | Life Cycles 🗧                                                                 | Hebei Send to Grad Admissio                                                                                                    | on Evaluator                                       |             |                             | 8                                     |
| Control Topic     Control Topic     Control      | Search.                                                                       | Icon Document Date GS Appeal Status Admission Evaluator                                                                                                    | Suste Studies Denied/Approved By Dean of Gr EMPLID | Last Name F | rut Name. Term Applying For | Grad Program Type Grad                |
| Orderate Administry Fundance Review (1)     Orderate Review (1)     Orderate Study Review (1)     Orderate Study Review (1)     Orderate Study Review (1)     Orderate Study Review (1)     Orderate Study Review (1)     Orderate Study Review (1)     Orderate Review (1)     Orderate Revi          | Combined Index     Graduate/Credential Decision Make Process                  | 2/21/2017 ACCEPT                                                                                                    |                                                    |             | FALL 2017                   | MASTERS CHRI                          |
| Dear of Graduate Shuly Review (1) Dear of Graduate Shuly Review (1) Craduate (Credential Decision Form Student Information Student Information Degree Status Degree Acadebe Institution Ed. To Pegree Status Degree Acadebe Institution Ed. To Pegree Status Degree Acadebe Institution Ed. To Pegree Status Degree Acadebe Institution Ed. To Pegree Status Degree Acadebe Institution Ed. To Pegree Status Degree Acadebe Institution Ed. 2017 Cad Pegreen Type Ed. 2017 Cad Pegreen Type Ed. 2017 Cad Pegreen Ty                                                                                                    | Graduate Admissions Evaluator (0)     Graduate Program Coordinator Review (1) |                                                                                                    |                                                    |             |                             | Contract Constant Parts               |
| 2/21/2017:3       11 Page         2/21/2017:3       11 Page         Graduate/Credential Decision Form       Interview         Student Information       Interview         Dayree       First Name       Middle testal         Dayree       Dayree Statiss       Dayree Awarded by institution         Ba       Example       Coad Program         Perm Applying For       Coad Program       Example         Coad Program       Coad Program       Example         Coad Program       Coad Program       Example         Coad Program       Coad Program       Example         Coad Program       Coad Program       Example         Coad Coordinator Name       Coad Coordinator Final       Example                                                                                                    | Dean of Graduate Study Review (1)                                             | Is Graduate Program Coordinator Keview                                                                                                    |                                                    |             |                             | Grad Study General (WF Hitter) 1 fter |
| 2/21/2017:3       111 Page         Graduate/Credential Decision Form       *         Student Information       *         DBTAD       Last Name       First Name       Middle Initial       mail         D00       Degree Status       Degree Neurofed by Institution       *         Dispree       Degree Neurofed by Institution       *       *         Term Applying For       Cad Program       *       *         SUSIA Colleges       Cad Program       *       *         SOCIAL & BENAMORRAL SCIENCES       *       *       *         Grad Coordinator Name       Grad Coordinator Yame       *       *                                                                                                    |                                                                               | Primary Viewer                                                                                                    |                                                    |             |                             |                                       |
| Graduate/Credential Decision Form       Student Information         Student Information       Degree Status         Degree       Degree Status         Degree       Degree Status         Degree       Degree Status         Degree       Degree Status         Degree       Cad Program Type         Tem Applying for       Cad Program         CAUSE Colleges       Cad Program         DCCAL & BEHANOPERAL SCIENCES       Demends         Grad Coordinator Name       Grad Coordinator Tanal                                                                                                    |                                                                               | 2/21/2017: 2                                                                                                    |                                                    |             |                             | i 1 Page                              |
| Graduate/Credential Decision Form         Student Information         Derub       Last Name       First Name       Middle Initial       Email         Dogree       Degree Status       Degree Aneworded by Institution       Email       Email         En       Pending       Code Program Type       Email       Email       Email       Email         Code Anogram       Tem Applying For       Code Program Type       Email       Email                                                                                                    |                                                                               |                                                                                                    |                                                    |             |                             | ^                                     |
| Student Information         DBTR.D       Last Name       First Name       Model Instal       Email         00                                                                                                    |                                                                               | Graduate/Credential Decisio                                                                                                    | n Form                                             |             |                             |                                       |
| Student information         Degree       Last Name       First Name       Get         Degree       Degree Status       Degree Awarded by institution         BA       Pinning       Exact Name         First Agapting For       Coad Program         CSUBE Colleges       Cad Program         SOCIAL & BEMANORPAL SCIENCES       Cad Program         CSUBE Condinator Name       Cad Coordinator Timal                                                                                                    |                                                                               | The data between the                                                                                                    |                                                    |             |                             |                                       |
| DBTAD     Last Name     First Name     Middle testal     Cmail       00     (c)     (c)     (c)       Degree     Degree Status     Degree Awarded by institution       (a)     (c)     (c)       (c)     (c)     (c)       (c)     (c)       (c) <td< td=""><td></td><td>student information</td><td></td><td></td><td></td><td></td></td<>                                                                                                    |                                                                               | student information                                                                                                    |                                                    |             |                             |                                       |
| Degree     Degree Status     Degree Awarded by institution       IA     Immoding     Immodiance       IF     Term Applying For     Grad Program Type       FALL 2017     Immodiance     Immodiance       CSUSE Colleges     Grad Program       SOCIAL & BEHANDORRAL SCIENCES     Immodiance       Grad Coordinator Name     Grad Coordinator Final                                                                                                    |                                                                               | EMPLID Last Name First                                                                                                    | Name Middle Initial Email                          | 1           |                             |                                       |
| Configure     Fighter     Fighter       Fighter     Fighter     Fighter       Term Applying For     Goad Program Type       FALL 2017     Final Type       COMPUL     Computer       Conder Computer     Final Type       Conder Computer     Conder Computer       Conder Computer     Conder Computer       Conder Computer     Conder Computer       Conder Computer     Conder Computer                                                                                                    |                                                                               | Danual Danual Status                                                                                                    | Panese Associated by Institution                   |             |                             |                                       |
| Term Applying For Cad Program Type FALL 2017   FAUX TORS CONTRACTORS CONTRACTO |                                                                               | EA Pending                                                                                                    | DOWNER                                             |             |                             |                                       |
| FALL 2017     MASTERS       CKNR Colleges     Grad Program       SOCMA & REHAVORRAL SCHACES     COMMAN, USTICE       Crad Coordinator Name     Grad Coordinator Final                                                                                                    |                                                                               | Term Applying For Grad Program Type                                                                                                    |                                                    |             |                             |                                       |
| CSUSB Colleges Craft Program  CCULL & BEHANOPRAL SCIENCES COMMAL, USTICE  COMMAL, USTICE  Craft Coordinator Name  Craft Coordinator Name  Craft Coordi |                                                                               | FALL 2017 MASTERS                                                                                                    |                                                    |             |                             |                                       |
| SOCIAL & BEHANORRAL SCIENCES LT COMMAL JUSTICE Card Coordinator Name Card Coordinator Name Card Coordinator Name                                                                                                    |                                                                               | CSUSB Colleges Grad                                                                                                    | Program                                            |             |                             |                                       |
| Grad Coordinator Name Grad Coordinator Final                                                                                                    |                                                                               | SOCIAL & BEHAVIOPRAL SCIENCES                                                                                                    | MINAL JUSTICE                                      | •           |                             |                                       |
|                                                                                                    |                                                                               | Grad Coordinator Name                                                                                                    | Grad Coordinator Email                             |             |                             |                                       |
|                                                                                                    |                                                                               |                                                                                                    |                                                    |             |                             |                                       |
| Diept Admin Assistant Linai                                                                                                    |                                                                               | Dept Admin Assistant Email                                                                                                    |                                                    |             |                             |                                       |
| Cumulative GPA Last 90 GPA (if applicable)                                                                                                    |                                                                               | Cumulative GPA                                                                                                    | Last 90 GPA (if applicable)                        |             |                             |                                       |
| S.60000                                                                                                    |                                                                               | 3.600000                                                                                                    |                                                    |             |                             | ~                                     |
| The Proceedings                                                                                                    | Process Now                                                                   |                                                                                                    |                                                    |             |                             |                                       |
|                                                                                                    |                                                                               |                                                                                                    |                                                    |             |                             |                                       |
|                                                                                                    | 1                                                                             |                                                                                                    |                                                    |             |                             |                                       |

**Finished!** The Electronic Decision Form will be sent to the Evaluator to officially admit in PeopleSoft. A copy of the approved form will be automatically saved with the students' OnBase records.

**1** To retrieve a list of E-Decision Forms for your program, search by your EMPID through the Retrieval link:

| Retrieval link:                                                                                                    |               |              |          |                     |  |
|----------------------------------------------------------------------------------------------------|---------------|--------------|----------|---------------------|--|
| (and and a second second secon |               |              |          |                     |  |
| Home Document                                                                                                    |               |              |          |                     |  |
|                                                                                                    |               |              |          | 9                   |  |
| 🌅 😒 🕎 🔯 🎆                                                                                                    | Envelopes     |              | 2        |                     |  |
|                                                                                                    | Query History |              |          |                     |  |
| + Page + + Queries                                                                                                    | al            | Forms Upload | Workflow | Scanning Processing |  |
| Favorites Doc                                                                                                    | uments        | Create       | Workflow | Imaging             |  |
| iii Document Petrieval                                                                                                    | Soar          | ch Roculte   |          |                     |  |
|                                                                                                    | Scur          | ch hesuits   |          |                     |  |
| Document Types and Groups                                                                                                    | 🗶 🗶 📃         |              |          |                     |  |
|                                                                                                    |               |              |          |                     |  |
| CAID                                                                                                    |               |              |          |                     |  |
| GS Decision Forms                                                                                                    |               |              |          |                     |  |
| GS Emails & Misc Letters                                                                                                    |               |              |          |                     |  |
| GS Equity Application                                                                                                    |               |              |          |                     |  |
| GS GMAT                                                                                                    |               |              |          |                     |  |
| GS Graduate/Credential Decision Form (Unity                                                                                                    | Form          |              |          |                     |  |
| GS GRE                                                                                                    |               |              |          |                     |  |
| GS GRE/GMAT/CBEST/CSET (Archive)                                                                                                    |               |              |          |                     |  |
| GS Recommendation/Reference Letters                                                                                                    |               |              |          |                     |  |
| GS Resume                                                                                                    |               |              |          |                     |  |
| GS Statement of Purpose                                                                                                    |               |              |          |                     |  |
|                                                                                                    |               |              |          |                     |  |
| Keywords and Date Range                                                                                                    | × 2           |              |          |                     |  |
| From To                                                                                                    |               |              |          |                     |  |
|                                                                                                    |               |              |          |                     |  |
| Denied/Approved By Dean of Grad Studies                                                                                                    |               |              |          |                     |  |
|                                                                                                    | <b>•</b>      |              |          |                     |  |
| CSUSB Colleges                                                                                                    |               |              |          |                     |  |
|                                                                                                    |               |              |          |                     |  |
| Grad Program                                                                                                    |               |              |          |                     |  |
|                                                                                                    | -             |              |          |                     |  |
| Grad Coordinator Email                                                                                                    |               |              |          |                     |  |
|                                                                                                    |               |              |          |                     |  |
| Grad Coordinator ID                                                                                                    |               |              |          |                     |  |
| Glad Cooldinator 10                                                                                                    | -             |              |          |                     |  |
| Cont Constitution Name                                                                                                    |               |              |          |                     |  |
| Grad Coordinator Name                                                                                                    |               |              |          |                     |  |
| 10000                                                                                                    |               |              |          |                     |  |
| WF Status                                                                                                    |               |              |          |                     |  |
|                                                                                                    |               |              |          |                     |  |
| Signature of Program Coordinator                                                                                                    | =             |              |          |                     |  |
|                                                                                                    |               |              |          |                     |  |
| Dept Admin Assistant Email                                                                                                    |               |              |          |                     |  |
|                                                                                                    |               |              |          |                     |  |
| GS Appeal Status                                                                                                    |               |              |          |                     |  |
|                                                                                                    |               |              |          |                     |  |
| Grad Program Autofill                                                                                                    |               |              |          |                     |  |
|                                                                                                    |               |              |          |                     |  |
|                                                                                                    |               |              |          |                     |  |
| 4 Note Search                                                                                                    |               |              |          |                     |  |
|                                                                                                    |               |              |          |                     |  |
|                                                                                                    |               |              |          |                     |  |
| Find                                                                                                    | Docum         | ent Viewer   |          |                     |  |

NOTE: For coordinator's administrative assistants that have been granted access to OnBase, the Decision Forms can be accessed through the Retrieval link (since the Decision Forms are technically assigned to the coordinators).

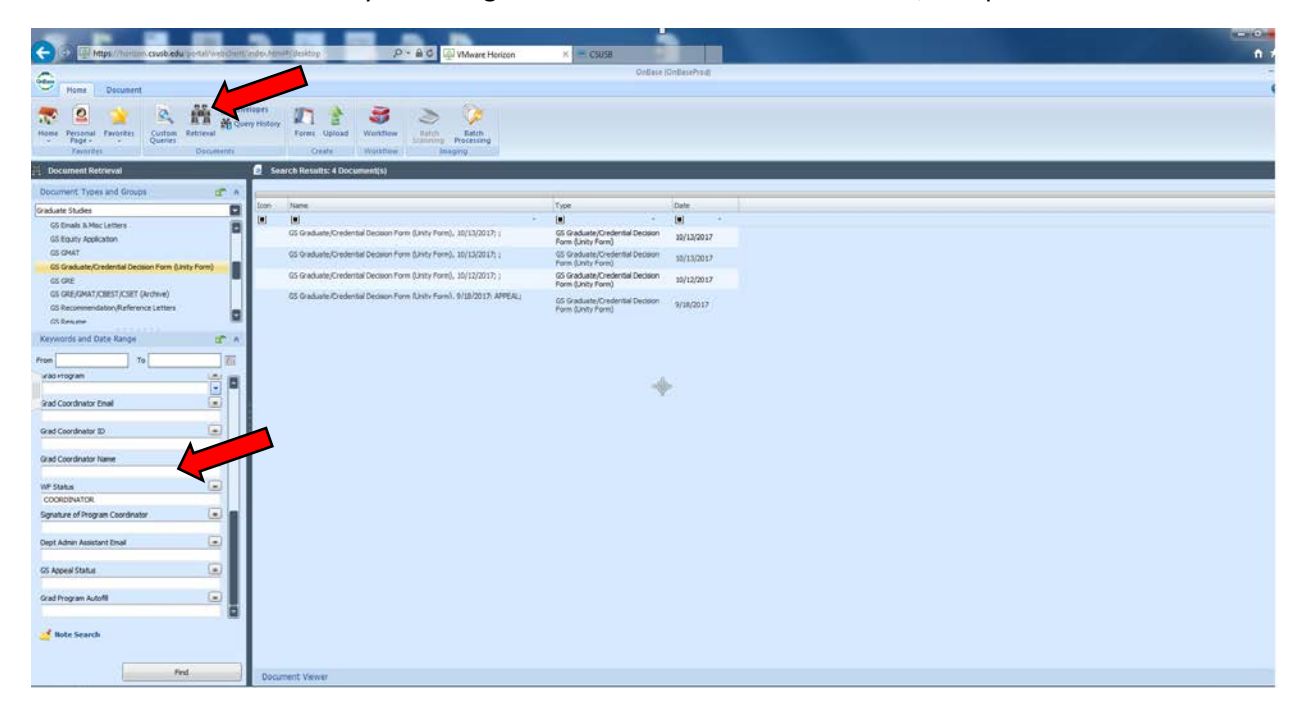

Access can be done either by searching the coordinator's name to view his/her queue:

Or, by searching the EMPLID (i.e. student's identification number):

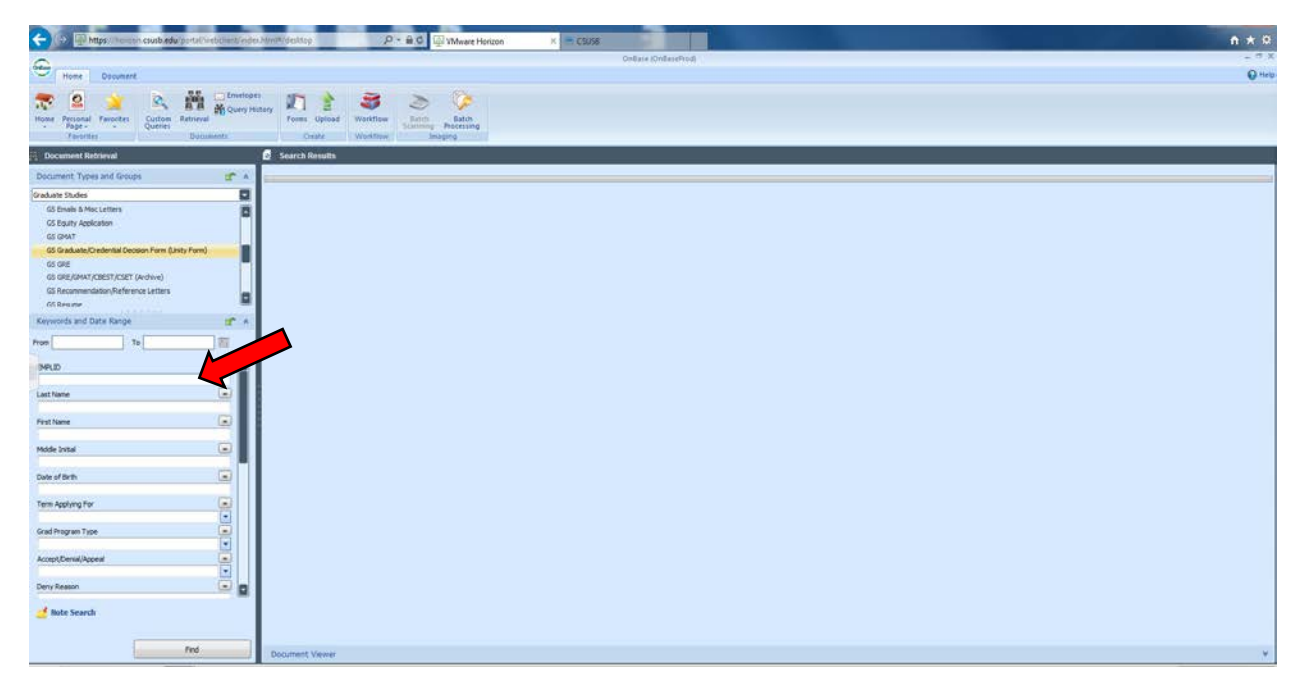